## How to Book Leave on MyView – Amending Work Pattern

On the dashboard you will be able to see your holiday and bank holiday entitlements under the Leave Management widget.

| myview                                            |        | 8                                      |                                       |                                             | ( 🖉 U                         |
|---------------------------------------------------|--------|----------------------------------------|---------------------------------------|---------------------------------------------|-------------------------------|
| Me My                                             | People | Welcome KATIE                          |                                       |                                             |                               |
| KATIE<br>Senior Human Resources                   | (ħ)    |                                        |                                       |                                             |                               |
| Assistant                                         |        | My Pay :                               | Leave Management :                    | Birthdays :                                 | Authorisation :               |
| Dashboard<br>My Details<br>My Pay Documents       | ~      | Vour next pay date is in 18 days       | Holiday                               | (III)                                       |                               |
| My Leave<br>My Claims                             |        | View All Pay Documents Payslip Payslip | 0 Hours taken Bank Holidays           | There are no birthdays in the next 100 days | You have nothing to authorise |
| My Expenses<br>My Authorisations<br>My Delegation | ~      | 21 Feb <b>21 Jan</b>                   | 15.7 Hours available<br>0 Hours taken |                                             |                               |
| MyView History                                    |        | 37 Unopened Docs 🗸                     | Request V                             |                                             |                               |
|                                                   |        | In Progress :                          |                                       |                                             |                               |

You can click on the '**request**' button and select '**book new leave'**. Alternatively, you can go into the '**My Leave'** section on the left and book your leave this way.

| Book new leave           |                         | ×     |
|--------------------------|-------------------------|-------|
| Select the type of leave | you would like to book. |       |
| Holiday                  | Bank Holidays           |       |
|                          |                         |       |
|                          |                         |       |
|                          |                         |       |
|                          |                         |       |
|                          |                         |       |
|                          |                         |       |
|                          |                         |       |
|                          |                         |       |
|                          |                         |       |
|                          |                         | Close |

Select the leave you wish to book; you can enter a comment and select the date you wish to book off.

|   | Book new leave     | - Holiday           |             |                           | ×            |
|---|--------------------|---------------------|-------------|---------------------------|--------------|
|   | 55 Hours available |                     |             |                           | 0 Hour taken |
|   | Туре               | Holiday             |             |                           |              |
|   | Comments           | Holiday             |             |                           |              |
|   |                    | Dates               | Full<br>Day | Part<br>Day               |              |
|   | From *             | 24/03/2022 <b>日</b> | 0           | 0                         |              |
|   | то *               | 25/03/2022          | 0           | 0                         |              |
|   |                    | hours mins hrs de   | ecimal      |                           |              |
|   | Total Time         | 11 50 11.83         |             | Confirm planned work time |              |
| N |                    |                     |             |                           |              |
|   | < Back             |                     |             |                           | Close        |

Once you have entered the dates click on 'Confirm planned work time'.

As the system does not hold specific work patterns, you will need to confirm your contractual hours for the week applicable to your leave. Your contractual hours will automatically be spread across a standard 5 day working week.

You will need to amend the hours to reflect your actual working week for that week or day you wish to take as leave. To do this, over type the hours and minutes you are requesting for each day. Click **Save**.

Please note that the start of your weekly pattern is **Sunday**.

If your hours go over your contractual hours for that week, the system will warn you about the hours you have inputted. This is just a warning message, you are still able to continue. Click **Save** 

|   | 3 Alerts<br>Averag<br>contin                                                    | ge hours entere<br>ue?                                            | ed is different from                                                                                                    | contract hou                         | irs of 37. Are                                                                            | e you sure yo             | ou wish to                       |                                                                                                    |
|---|---------------------------------------------------------------------------------|-------------------------------------------------------------------|----------------------------------------------------------------------------------------------------|--------------------------------------|-------------------------------------------------------------------------------------------|---------------------------|----------------------------------|----------------------------------------------------------------------------------------------------|
|   | From                                                                            | 20/04/2                                                           | 2022 Enter All We                                                                                                    | eks C                                |                                                                                           | _                         |                                  |                                                                                                    |
| • | То                                                                              | 20/04/2                                                           | 2022 Recurring Pa                                                                                                    | ittern C                             | ) Repeat V                                                                                | Veeks -                   | Select                           | ~                                                                                                    |
|   |                                                                                 | SUN                                                               | MON TUE                                                                                                    | WED                                  | THU                                                                                       | FRI                       | SAT                              |                                                                                                    |
|   | Week<br>Ending                                                                  | hh:mm                                                             | hh:mm hh:mm                                                                                                    | hh:mm                                | hh:mm                                                                                     | hh:mm                     | hh:mm                            | hours                                                                                                    |
|   | 23/04/2022                                                                      | 0:00                                                              | 00:00 7:24                                                                                                    | 7:24                                 | 7:24                                                                                      | 7:24                      | 0:00                             | 29                                                                                                    |
|   |                                                                                 |                                                                   |                                                                                                    |                                      |                                                                                           | Ca                        | incel S                          | iave                                                                                                    |
|   |                                                                                 |                                                                   |                                                                                                    |                                      |                                                                                           |                           |                                  |                                                                                                    |
| 2 | < Back                                                                          |                                                                   |                                                                                                    |                                      |                                                                                           |                           |                                  | Close                                                                                                    |
|   | < Back<br>Book nev                                                              | v leave - H                                                       | Holiday                                                                                                    |                                      |                                                                                           |                           |                                  | Close                                                                                                    |
|   | < Back<br>Book nev<br>55 Hours av                                               | v leave - H<br>vailable                                           | Holiday                                                                                                    | Works                                |                                                                                           |                           |                                  | Close                                                                                                    |
|   | C Back<br>Book nev<br>55 Hours av<br>From<br>To                                 | v leave - H<br>vailable<br>24/03<br>25/03                         | Holiday<br>3/2022 Enter All<br>3/2022 Recurring                                                                                                    | Weeks<br>3 Pattern                   | <b>O</b>                                                                                  | Deat Weeks                | -Selec                           | Close                                                                                                    |
|   | C Back<br>Book nev<br>55 Hours av<br>From<br>To                                 | v leave - H<br>vailable<br>24/03<br>25/03<br>SUN                  | Holiday<br>3/2022 Enter All<br>3/2022 Recurring<br>MON TUE                                                                                                    | Weeks<br>g Pattern<br><b>WED</b>     | О<br>() Rep<br>ТНU                                                                        | beat Weeks                | Select                           | 0 Hour tak                                                                                                    |
|   | < Back Book nev 55 Hours av From To Week Ending                                 | v leave - H<br>vailable<br>24/03<br>25/03<br>SUN<br>hh:mm         | Holiday Holiday Holida | Weeks<br>g Pattern<br>WED            | Rep<br>Rep                                                                                | eat Weeks<br>FRI<br>hh:mr | Selec<br>SAT                     | Close 0 Hour tak                                                                                                    |
|   | < Back<br>Book new<br>55 Hours av<br>From<br>To<br>Week<br>Ending<br>26/03/2022 | v leave -<br>vailable<br>24/03<br>25/03<br>SUN<br>hh:mm<br>0:00   | Holiday                                                                                                    | Weeks<br>g Pattern<br>WED<br>h hh:mm | •         Rep           •         THU           •         hh:mm           •         07:24 | FRI<br>hh:mr              | Selec<br>SAT<br>n hh:m<br>4 0:00 | Close Close |
|   | < Back Book nev 55 Hours av From To Week Ending 26/03/2022                      | v leave - l<br>vailable<br>24/03<br>25/03<br>SUN<br>hh:mm<br>0:00 | Holiday<br>3/2022 Enter All<br>3/2022 Recurring<br>MON TUE<br>hh:mm hh:mm<br>00:00 07:24                                                                                                    | Weeks<br>g Pattern<br>WED<br>h hh:mm | Rep     THU     hh:mm     07:24                                                           | eat Weeks<br>FRI<br>hh:mr | Selec<br>SAT<br>n hh:m<br>4 0:00 | Close O Hour tak t M hours 29 Save                                                                                                    |
|   | < Back<br>Book nev<br>55 Hours av<br>From<br>To<br>Week<br>Ending<br>26/03/2022 | v leave - }<br>vailable<br>24/03<br>25/03<br>SUN<br>hh:mm<br>0:00 | Holiday                                                                                                    | Weeks<br>g Pattern<br>WED<br>h hh:mm | <ul> <li>Rep</li> <li>THU</li> <li>hh:mm</li> <li>07:24</li> </ul>                        | FRI hh:mr                 | Selec<br>SAT<br>n hh:m<br>4 0:00 | Close<br>0 Hor<br>t<br>Sa                                                                                                    |

Once you have submitted, this will go through to your manager for approval.

| x         |
|-----------|
| our taken |
|           |
|           |
|           |
|           |
|           |
| Close     |
|           |

## **Booking Part Day Leave**

Booking part day leave is a similar process to booking a full days leave. However, Once you have chosen the date you would like your leave you need to select 'part day'.

| yviev —    | Book new leave - Holiday                                                                                       | ×             |
|------------|----------------------------------------------------------------------------------------------------|---------------|
| ces As     | Type Holiday                                                                                                   |               |
|            | Dates Day Day Time Hours off                                                                                   |               |
| nents      | e.g. 15:30 for<br>half hh mm d<br>past three d                                                                 | hrs<br>ecimal |
|            | To * 31/03/2022                                                                                                | k ne          |
| ions       | hours mins hrs decimal           Total Time         1         0         1.00         Confirm planned work time |               |
| Respo      |                                                                                                    |               |
| ilities    | Sub                                                                                                    | mit           |
| y <u>I</u> | Back      Ibere is no uncoming leave in the next still days                                                    | Close         |

Three more boxes will then appear for you to complete. In the first box, you need to put the time you want to leave. For example, If you want to book 1 hour off from 13:00-14:00 you would input 13:00. You then need to input the hours and minutes you want to book off from that time. You can then follow the same process of booking a full day off by confirming planned work time and submitting your leave.